## Návod k připojení do Office365

- 1. Registrace účtu:
  - Na stránkách <u>www.office.com</u> je nutné se přihlásit (přihlašovací jméno např. *josef.novak@student.zsvyhlidka.cz* a dočasné heslo dostanete od třídní učitelky).
  - Po přihlášení budete vyzváni k aktualizaci hesla a vytvoření nového přístupového hesla (min. 8 znaků, 1 velké písmeno a číslo).
- 2. Přihlášení do prostředí Office 365 a aplikace Teams:
  - Přihlaste se pomocí stávajícího přihlašovacího jména a nového hesla.
  - V levé části klikněte na ikonu aplikace Teams 📫
  - V nové záložce se vám otevře aplikace Teams (dostanete nabídku na stažení aplikace do PC, nebo ji lze otevřít ve webovém prohlížeči).
- 3. Aplikace Teams:
  - Pomocí této aplikace může žák chatovat a provádět videohovor s vyučujícím.
  - V této aplikaci může učitel žákovi posílat instrukce, úkoly a zadání k distanční výuce.

Mgr. Michal Stonavský